# Fuzzy Logic dengan Menggunakan MATLAB

### Bahan Kuliah IF4058 Topik Khusus IF

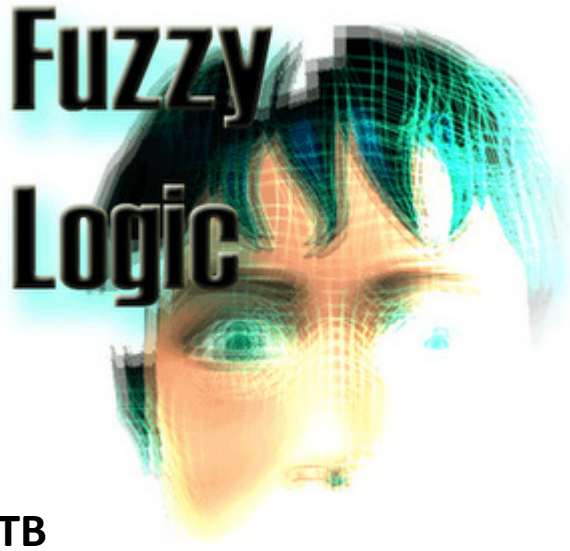

**Oleh: Rinaldi Munir** 

Teknik Informatika – STEI ITB

• Sumber untuk bahan kuliah ini:

### "Belajar Cepat Fuzzy Logic menggunakan MATLAB"

Oleh: Agus Naba Penerbit ANDI

# Fuzzy Logic Toolbox

- MATLAB menyediakan kakas untuk membuat sistem inferensi fuzzy (FIS) bernama *Fuzzy Logic Toolbox* (FLT).
- FLT memiliki 5 jenis GUI untuk merancang FIS:
   1. FIS Editor
  - 2. Membership Function Editor
  - 3. Rule Editor
  - 4. Rule Viewer
  - 5. Surface viewer

### Contoh Studi Kasus

 Pelayan restoran sering mendapat uang tip (bonus) dari pelanggan yang makan di sana. Besar uang tip bergantung pada dua kriteria, yaitu kualitas pelayanan dan kualitas makanan. Jika pelanggan merasa puas dengan pelayanan dan makanan di restoran, pelanggan tidak akan segan memberi bonus yang besar kepada pelayan. Sebaliknya jika pelayanan kurang memuaskan atau makanan kurang enak, pelanggan mungkin memberikan uang bonus yang kecil atau tidak ada sama sekali. Batasan tentang "kualitas pelayanan", "kualitas makanan", dan berapa besar uang tip tidaklah jelas, oleh karena itu bersifat fuzzy. Rancanlah sebuah FIS untuk masalah ini.

## Memulai FLT

• Ketikkan

fuzzy

pada prompt MATLAB, maka akan muncul FIS Editor berikut:

| 📣 FIS Editor: Untitled            |                  |                 |                  |                |
|-----------------------------------|------------------|-----------------|------------------|----------------|
| File Edit View                    |                  |                 |                  |                |
| input1                            |                  | Untiti<br>(mamd | ed<br>Iani)      | output1        |
| FIS Name: Untitle                 | k                |                 | FIS Type:        | mamdani        |
| And method                        | min              | •               | Current Variable |                |
| Or method                         | max              | •               | Name             | input1         |
| Implication                       | min              | -               | Type<br>Range    | input<br>(0.1) |
| Aggregation                       | max              | •               |                  | [0,1]          |
| Defuzzification                   | centroid         | •               | Help             | Close          |
| System "Untitled": 1 input, 1 out | put, and 0 rules |                 |                  |                |

- Variabel linguistik adalah *pelayanan, makanan,* dan *bonus*.
- Dari *FIS editor*, pilih **File** → **Add Variable** → **Input**

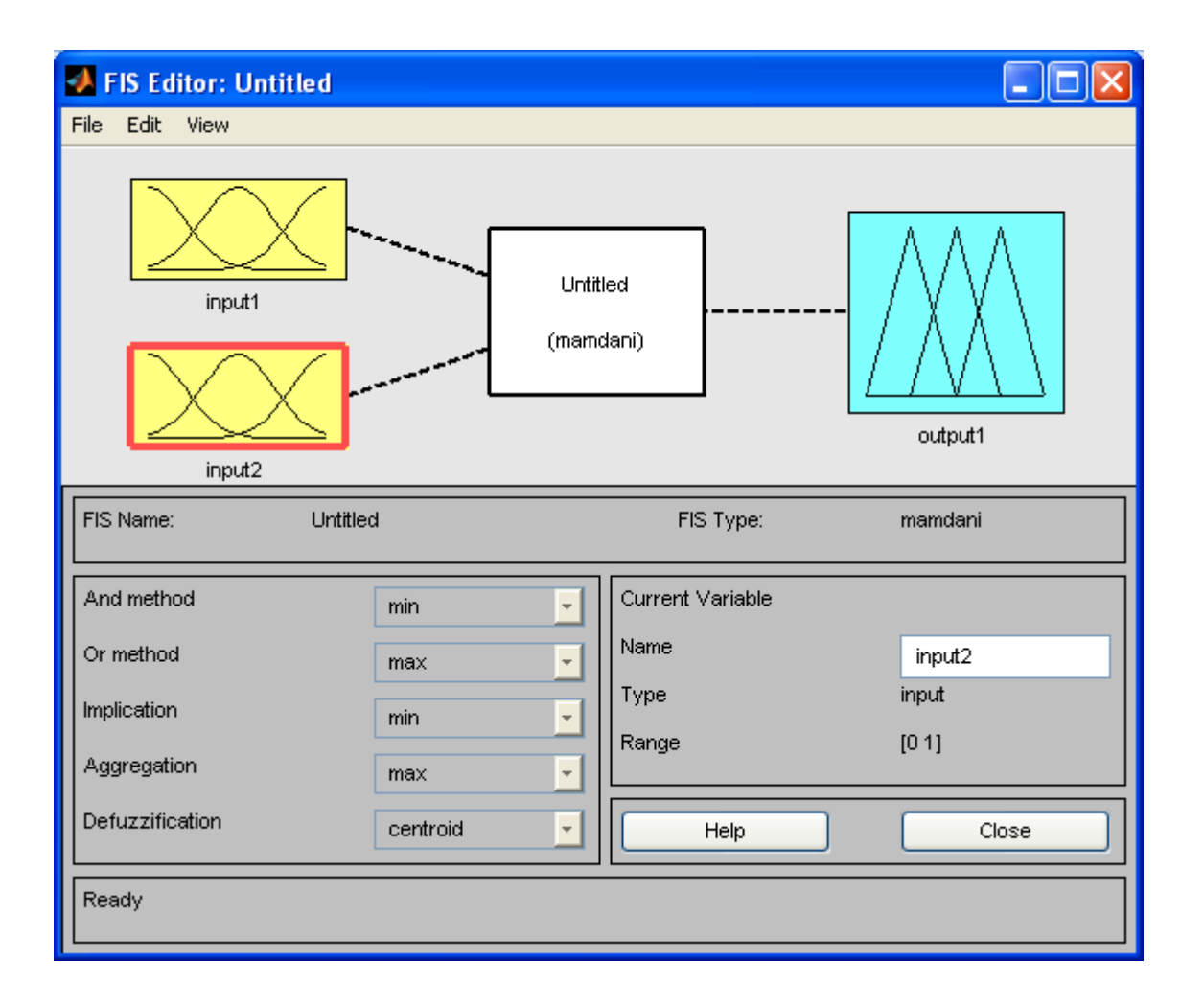

- Klik gambar *Input1*, ganti namanya menjadi "pelayanan" pada kotak *Current Variable*, lalu tekan Enter.
- Untuk gambar Input2, ganti namanya menjadi "makanan"
- Untuk gambar Output, ganti namanya menjadi "bonus"

Hasil:

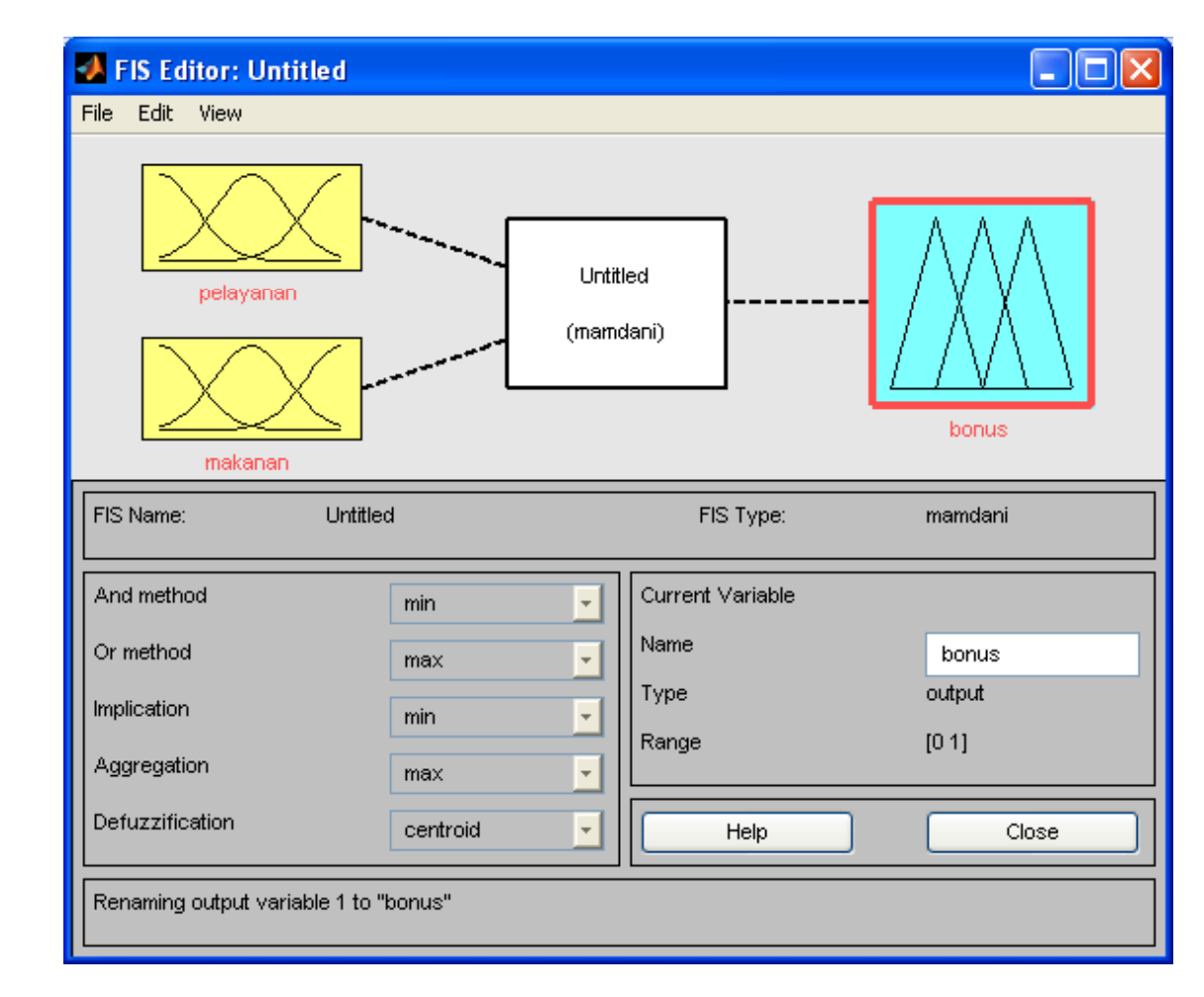

• Simpan FIS ke memori dengan memilih:

#### File $\rightarrow$ Export $\rightarrow$ To Workspace

dan pada field Workspace Variable isikan nama fisbonus, lalu tekan OK.

Untuk menyimpan ke memori, pilih:
 File → Export → To Disk
 dan simpan dengan nama fisbonus.

#### Hasil:

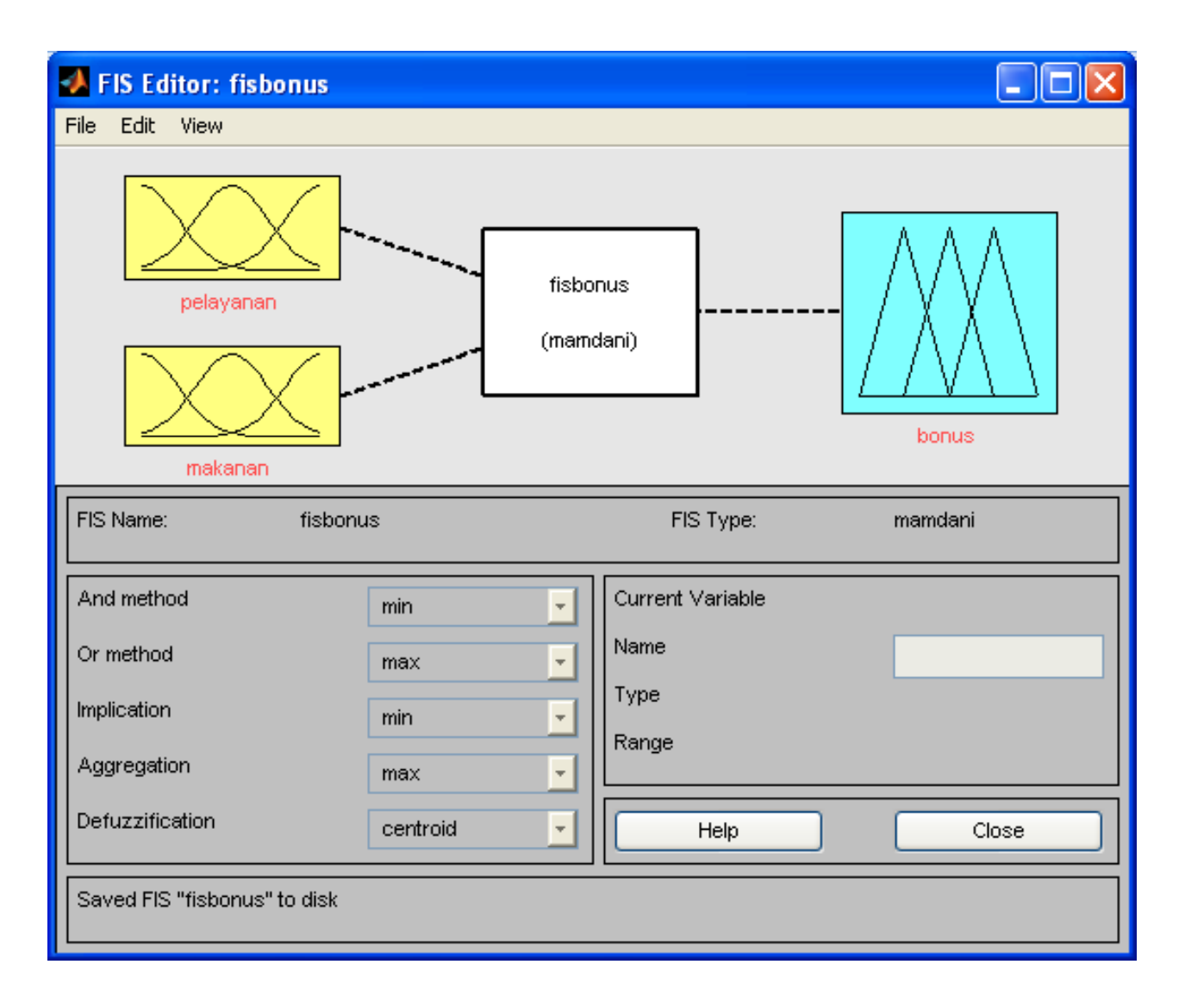

## **Membership Function Editor**

• Dari FIS editor, pilih: Edit  $\rightarrow$  Membership Functions

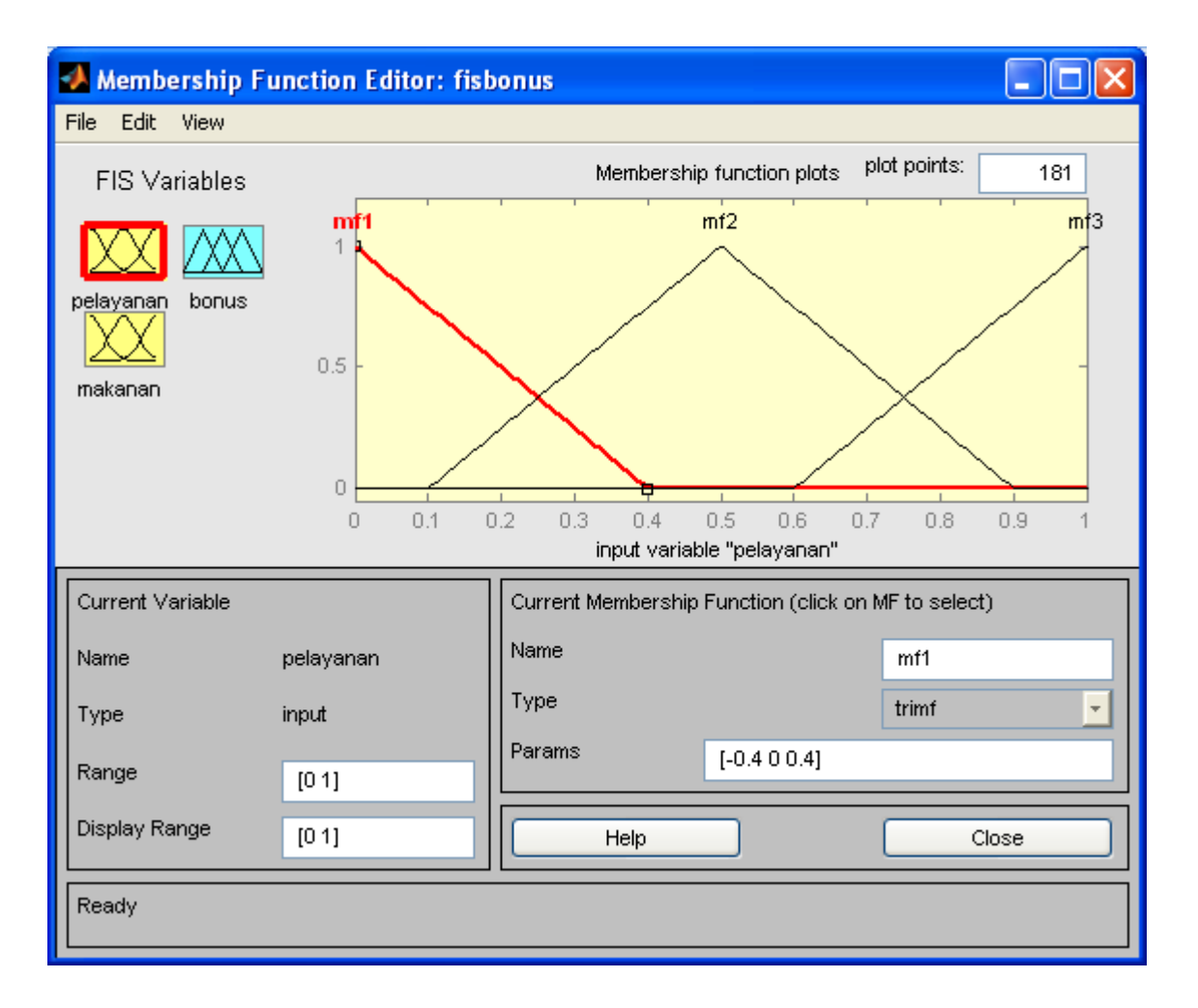

- Ada tiga variabel FIS di sudut kiri atas, yaitu *pelayanan, makanan,* dan *bonus*.
- Pelayanan memilik tiga terma, yaitu mengecewakan, bagus, dan memuaskan.
- Klik variabel FIS *pelayanan*, lalu klik kurva mf1, kemudian isikan/ganti parameter-parameter berikut pada setiap field:
  - Nama: mengecewakan
  - Range: [0 10]
  - Display Range: [0 10]
  - Type: gaussmf
  - Params: nilai default yang terdiri dari standard deviasi dan mean (bisa diubah)

- Klik kurva mf2, kemudian isikan/ganti parameterparameter berikut pada setiap field:
  - Nama: bagus
  - Range: [0 10}
  - Display Range: [0 10]
  - Type: gaussmf
  - Params: nilai default yang terdiri dari standard deviasi dan mean (bisa diubah)
- Klik kurva mf3, kemudian isikan/ganti parameterparameter berikut pada setiap field:
  - Nama: memuaskan
  - Range: [0 10}
  - Display Range: [0 10]
  - Type: gaussmf
  - Params: nilai default yang terdiri dari standard deviasi dan mean (bisa diubah)

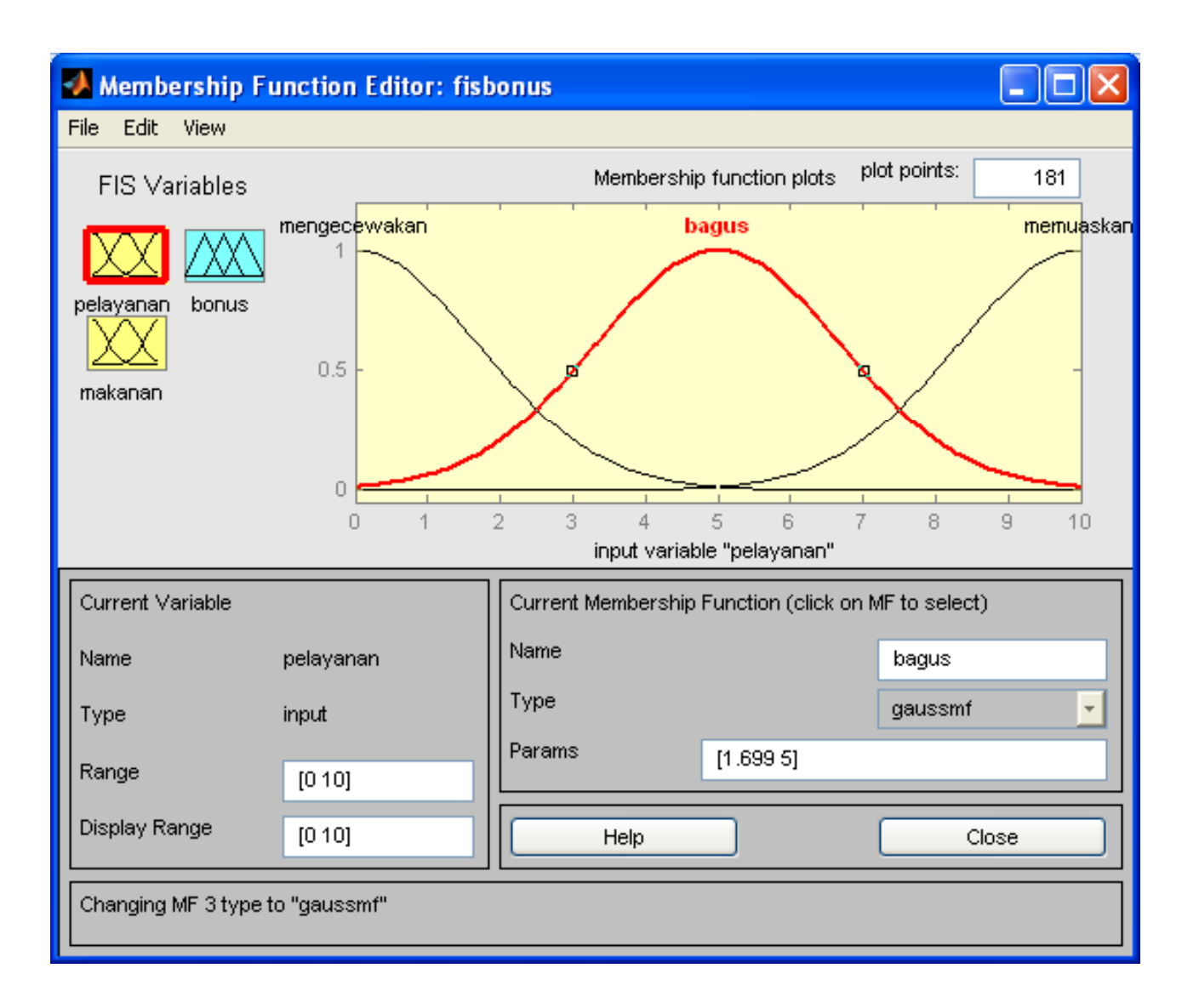

- *Makanan* memiliki terma *hambar* dan *enak*.
- Klik variabel makanan, lalu klik mf2
- Hapus mf2 dari Edit → Remove Selected MF
- Ubah Range manjadi [0 10} dan Display Range menjadi [0 10]
- Klik kurva mf1, kemudian isikan/ganti parameterparameter berikut pada setiap field:
  - Nama: hambar
  - Range: [0 10}
  - Display Range: [0 10]
  - Type: trimf
  - Params: [-4 0 7]

- Klik kurva mf1, kemudian isikan/ganti parameterparameter berikut pada setiap field:
  - Nama: enak
  - Range: [0 10]
  - Display Range: [0 10]
  - Type: trimf
  - Params: [3 10 14]

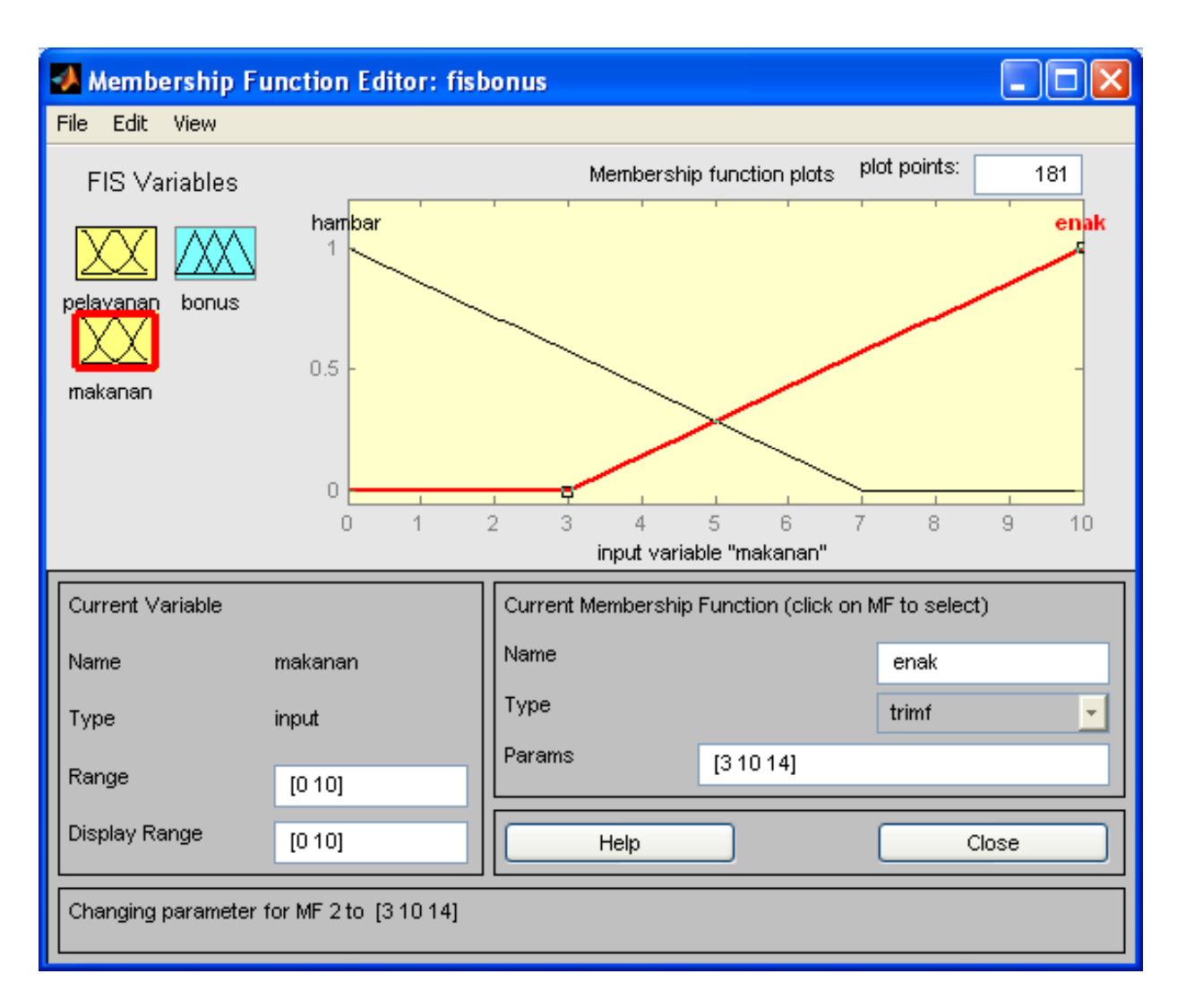

- Bonus memiliki terma *sedikit, sedang,* dan *banyak*.
- Klik kurva mf1, kemudian isikan/ganti parameterparameter berikut pada setiap field:
  - Nama: sedikit
  - Range: [0 30]
  - Display Range: [0 30]
  - Type: trimf
  - Params: [0 5 10]

- Klik kurva mf2, kemudian isikan/ganti parameterparameter berikut pada setiap field:
  - Nama: sedang
  - Range: [0 30]
  - Display Range: [0 30]
  - Type: trimf
  - Params: [10 15 20]
- Klik kurva mf3, kemudian isikan/ganti parameterparameter berikut pada setiap field:
  - Nama: banyak
  - Range: [0 30]
  - Display Range: [0 30]
  - Type: trimf
  - Params: [20 25 30]

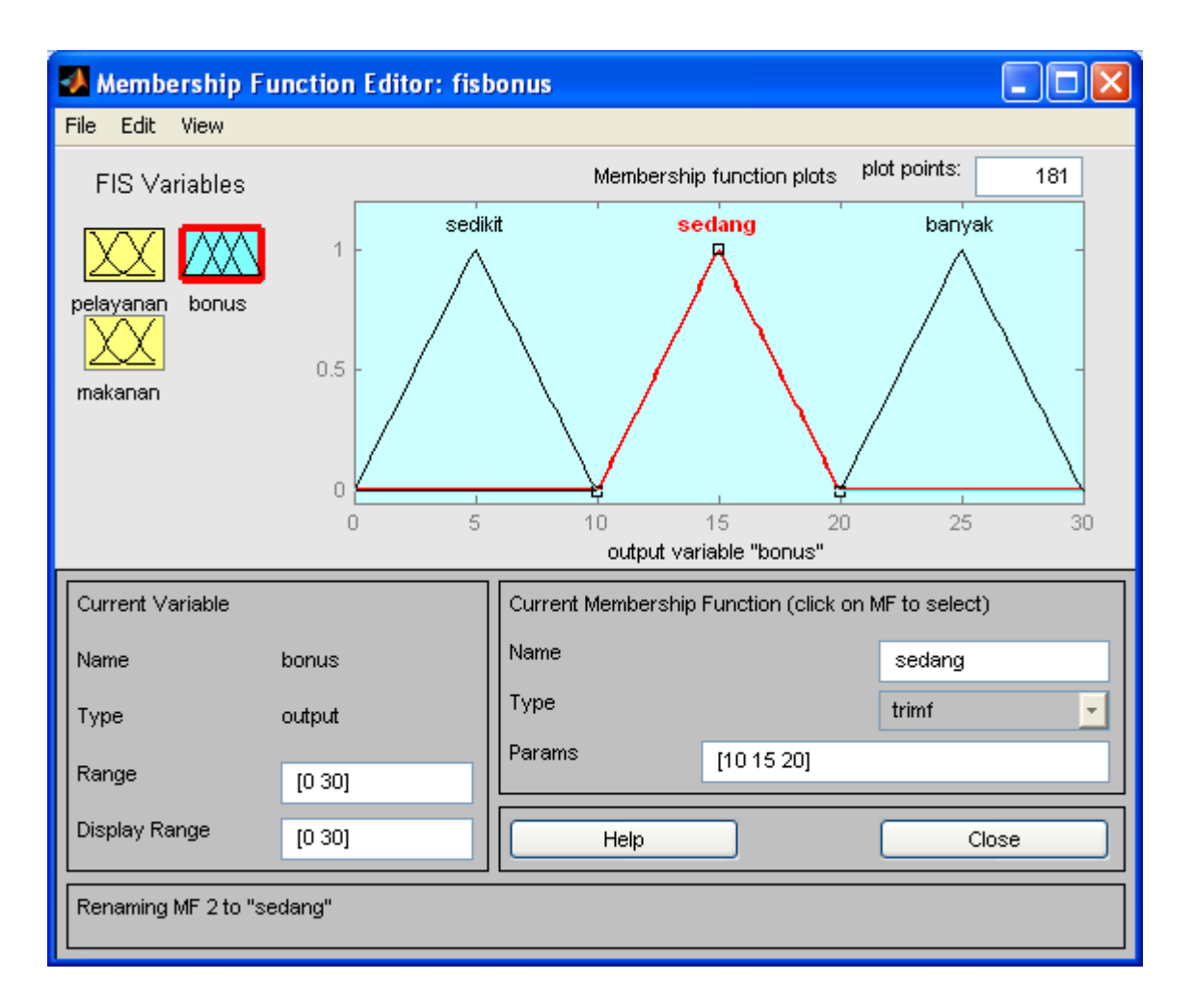

## Rule Editor

• Dari FIS editor, pilih: Edit → Rules

| <b>4</b> Rule Editor: fi                          | sbonus                                                                       |                                                      |
|---------------------------------------------------|------------------------------------------------------------------------------|------------------------------------------------------|
| File Edit View O                                  | ptions                                                                       |                                                      |
|                                                   |                                                                              |                                                      |
| If pelayanan is mengecewaka Abagus memuaskan none | and<br>makanan is<br>hambar<br>enak<br>none                                  | Then<br>bonus is<br>secikit<br>mf2<br>banyak<br>none |
| Connection                                        | Weight:           1         Delete rule         Add rule         Change rule | << >>                                                |
| No rules for system                               | "fisbonus"                                                                   | Close                                                |

Menyisipkan kaidah IF-THEN pertama:

*IF (pelayanan is mengecewakan) or (makanan is hambar) THEN bonus is sedikit* 

- Di bawah variabel *pelayanan* pilih *mengecewakan*
- Di bawah variabel *makanan* pilih *hambar*
- Di bawah variabel *bonus* pilih *sedikit*
- Isi bobot Weight dengan 1
- Klik Add Rule

Menyisipkan kaidah IF-THEN pertama: IF (pelayanan is bagus) THEN bonus is sedang

- Di bawah variabel *pelayanan* pilih *bagus*
- Di bawah variabel makanan pilih none
- Di bawah variabel *bonus* pilih *banyak*
- Isi bobot *Weight* dengan 1
- Klik Add Rule

Menyisipkan kaidah IF-THEN pertama:

*IF (pelayanan is memuaskan) or (makanan is enak) THEN bonus is banya* 

- Di bawah variabel *pelayanan* pilih *memuaskan*
- Di bawah variabel *makanan* pilih *enak*
- Di bawah variabel *bonus* pilih *banyak*
- Isi bobot *Weight* dengan 1
- Klik Add Rule

| <b>4</b> Rule Editor: fi                                                     | sbonus                                                                                                    |                                                         |
|------------------------------------------------------------------------------|----------------------------------------------------------------------------------------------------|---------------------------------------------------------|
| File Edit View O                                                             | ptions                                                                                                    |                                                         |
| 1. If (pelayanan is m<br>2. If (pelayanan is ba<br>3. If (pelayanan is m     | engecewakan) or (makanan is hambar) then (bonus is sedikit) (1)<br>agus) then (bonus is sedang) (1)<br>emuaskan) or (makanan is enak) then (bonus is banyak) (1) |                                                         |
| If pelayanan is mengecewaka<br>bagus<br>memuaskan none<br>Inot<br>Connection | or<br>makanan is<br>hambar<br>enak<br>none<br>inone                                                                                                    | Then<br>bonus is<br>sedikit<br>sedang<br>banyak<br>none |
| or<br>Oand<br>The rule is added                                              | 1 Delete rule Add rule Change rule Help                                                                                                    | << >><br>Close                                          |

## **Rule Viewer**

• Rule viewer menampilkan proses inferensi di dalam FIS.

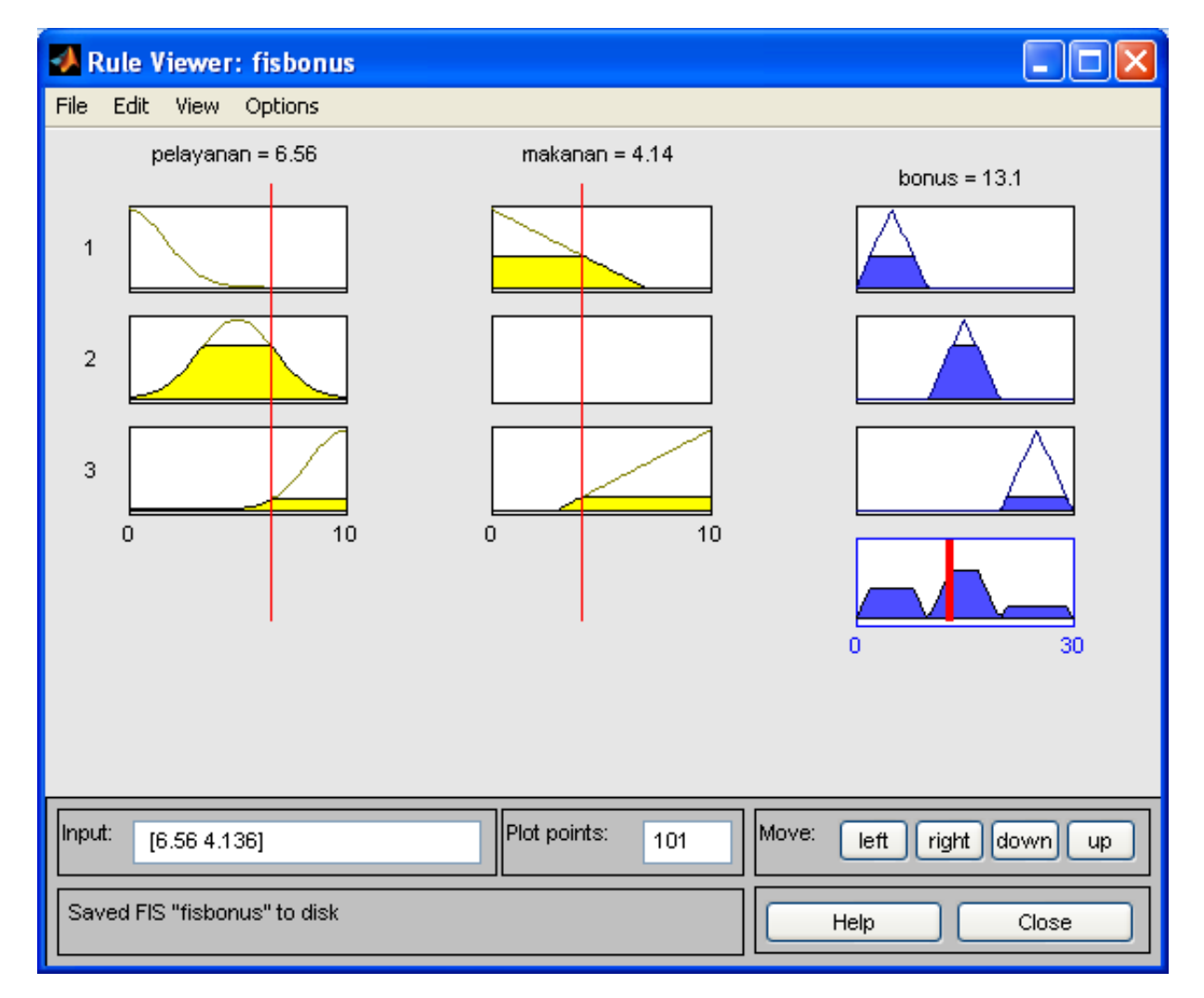

### Surface Viewer

• Surface Viewer menampilkan keluaran FIS dalam plot 3-D

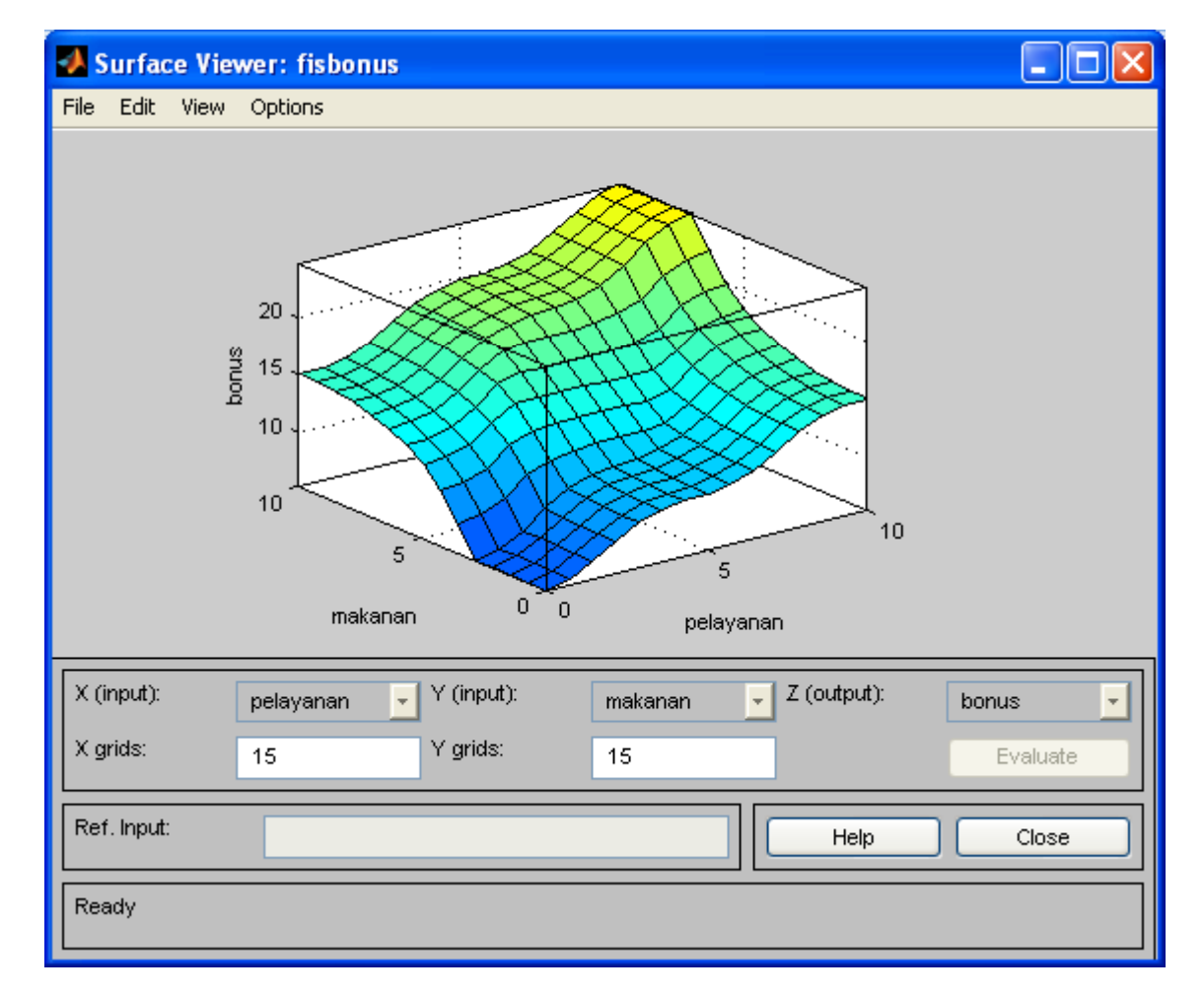

# Fungsi-Fungsi Penampil FIS

Tiga perintah:

- 1. plotfis
- 2.plotmf
- 3.Gensurf

Ubah terlebih dahulu *current directory* ke direktori kerja

### 1. Plotfis

- Dari prompt MATLAB, ketikkan perintah-perintah berikut:
   > a = readfis('fisbonus');
  - >> plotfis(a)

| Figure 1 File Edit View Insert Tools Desktop Window Help C C C C C C C C C C C C C C C C C C C |
|------------------------------------------------------------------------------------------------|
| pelayanan (3)fisbonus<br>(mamdani)<br>3 rulesmakanan (2)                                       |
| System fisbonus: 2 inputs, 1 outputs, 3 rules                                                  |

### 2. Plotmf

>> plotmf(a, 'input', 1)

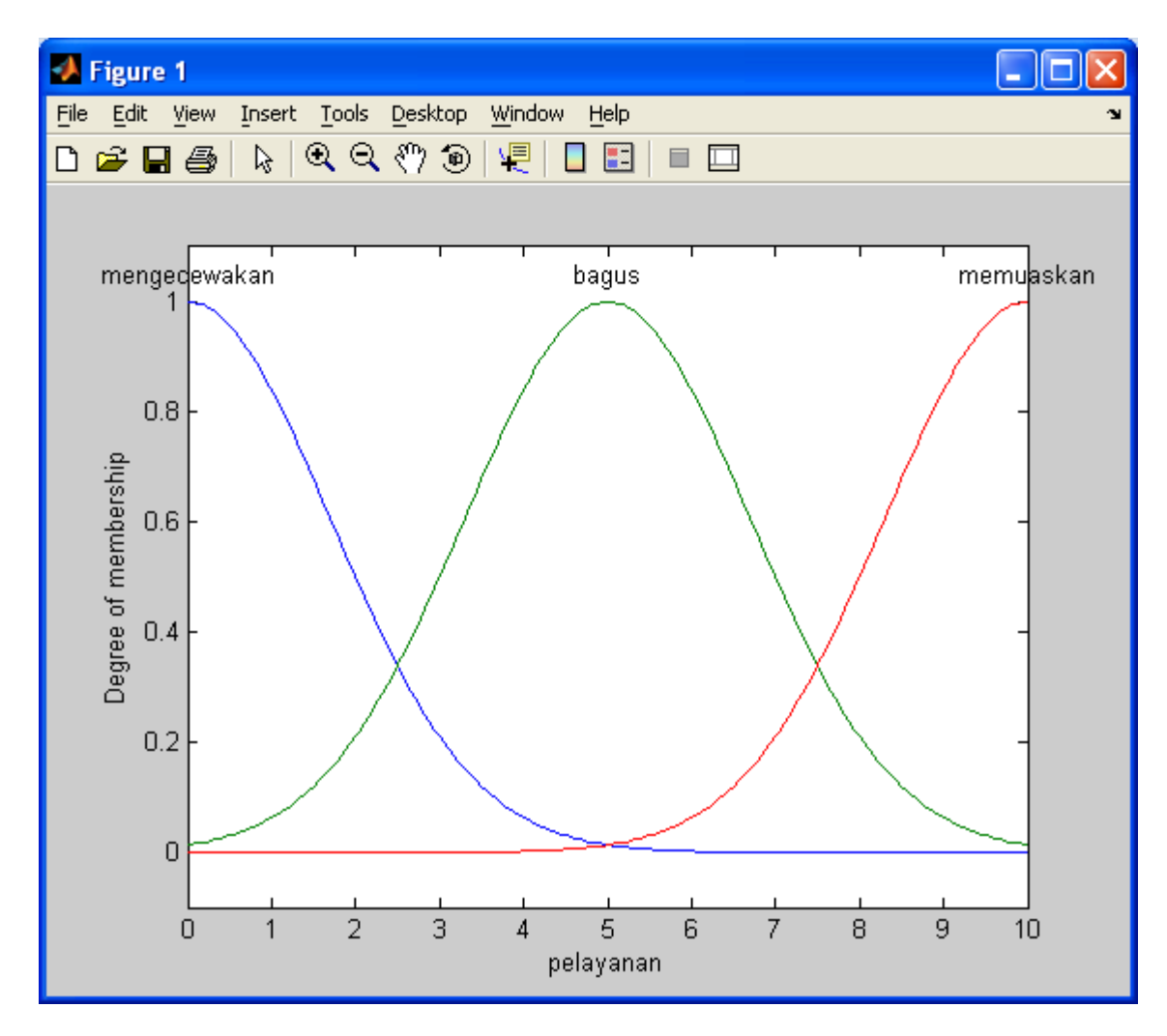

### >> plotmf(a, 'input', 2)

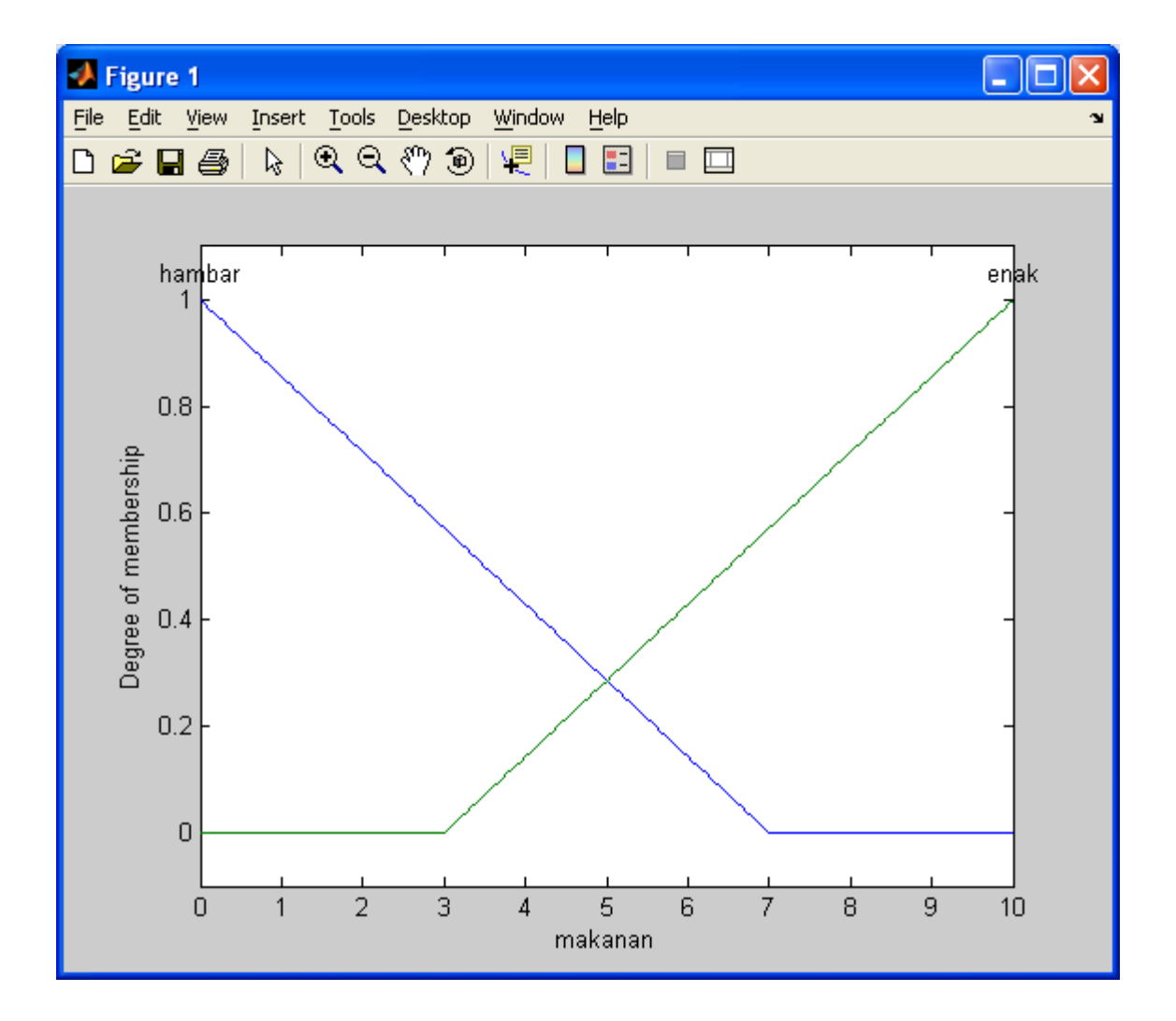

```
>> plotmf(a, 'output', 1)
```

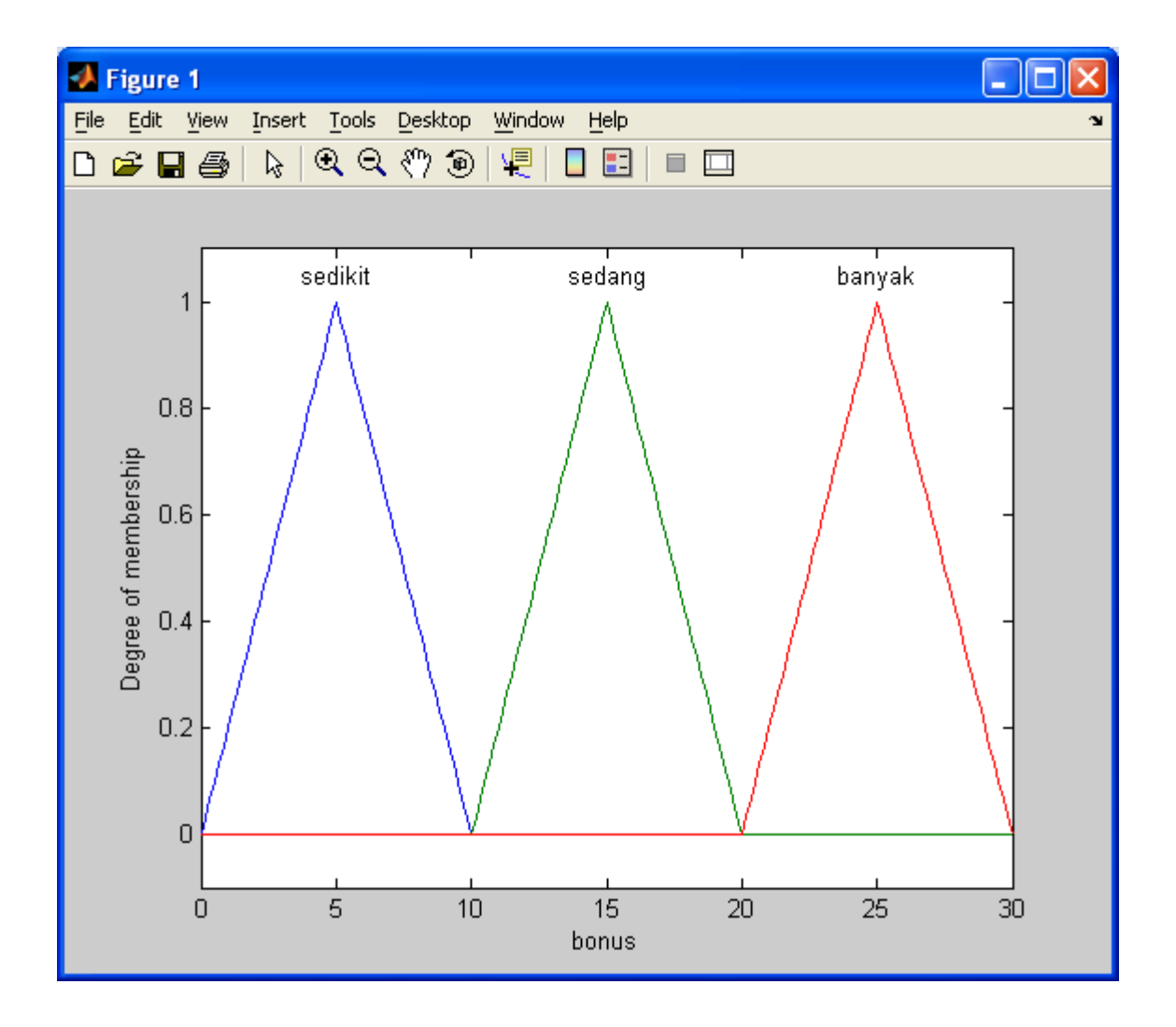

3. Gensurf

#### >> gensurf(a)

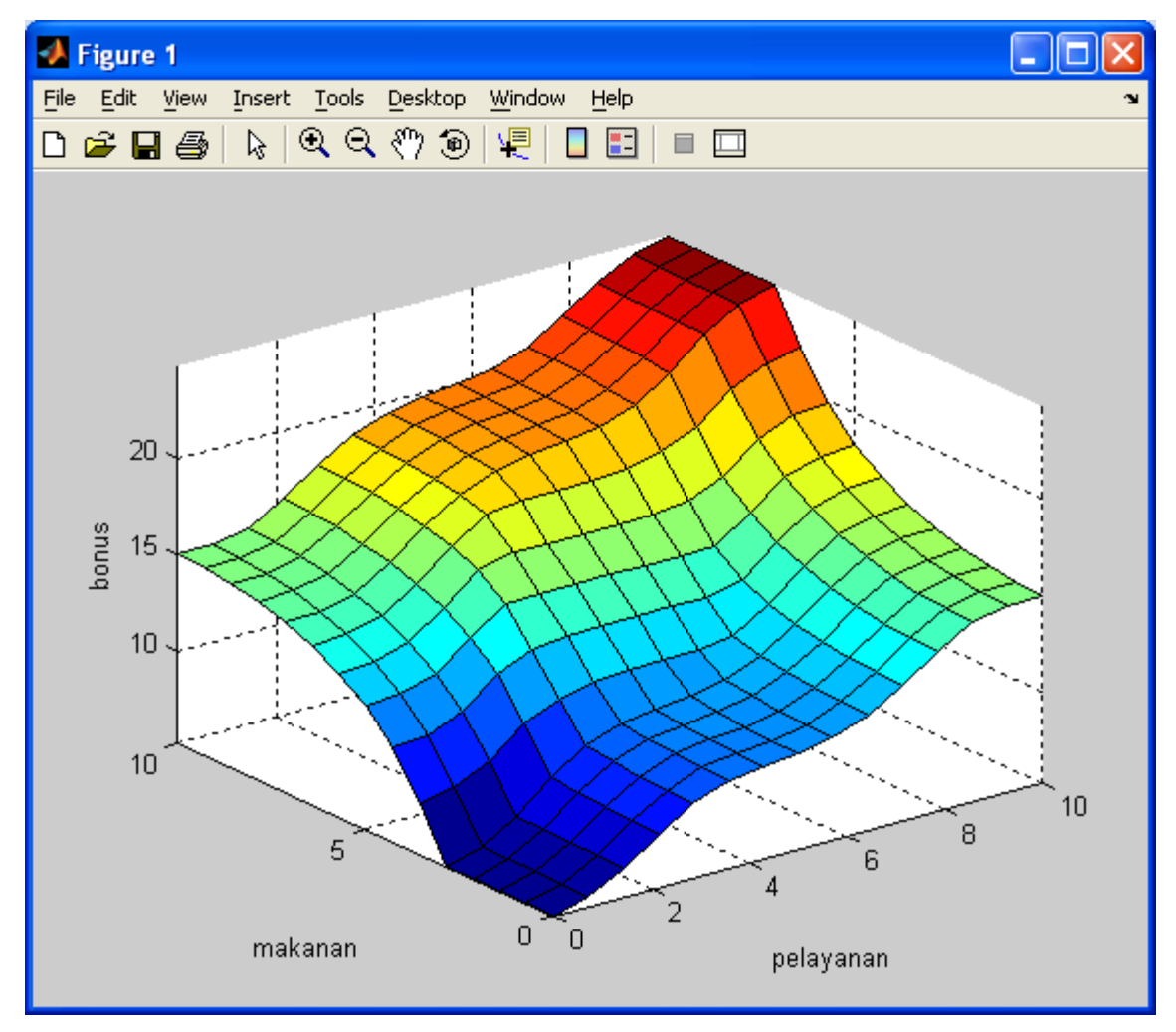

### Membangun FIS Tipe Sugeno

Dari FIS editor, pilih File → New FIS → Sugeno

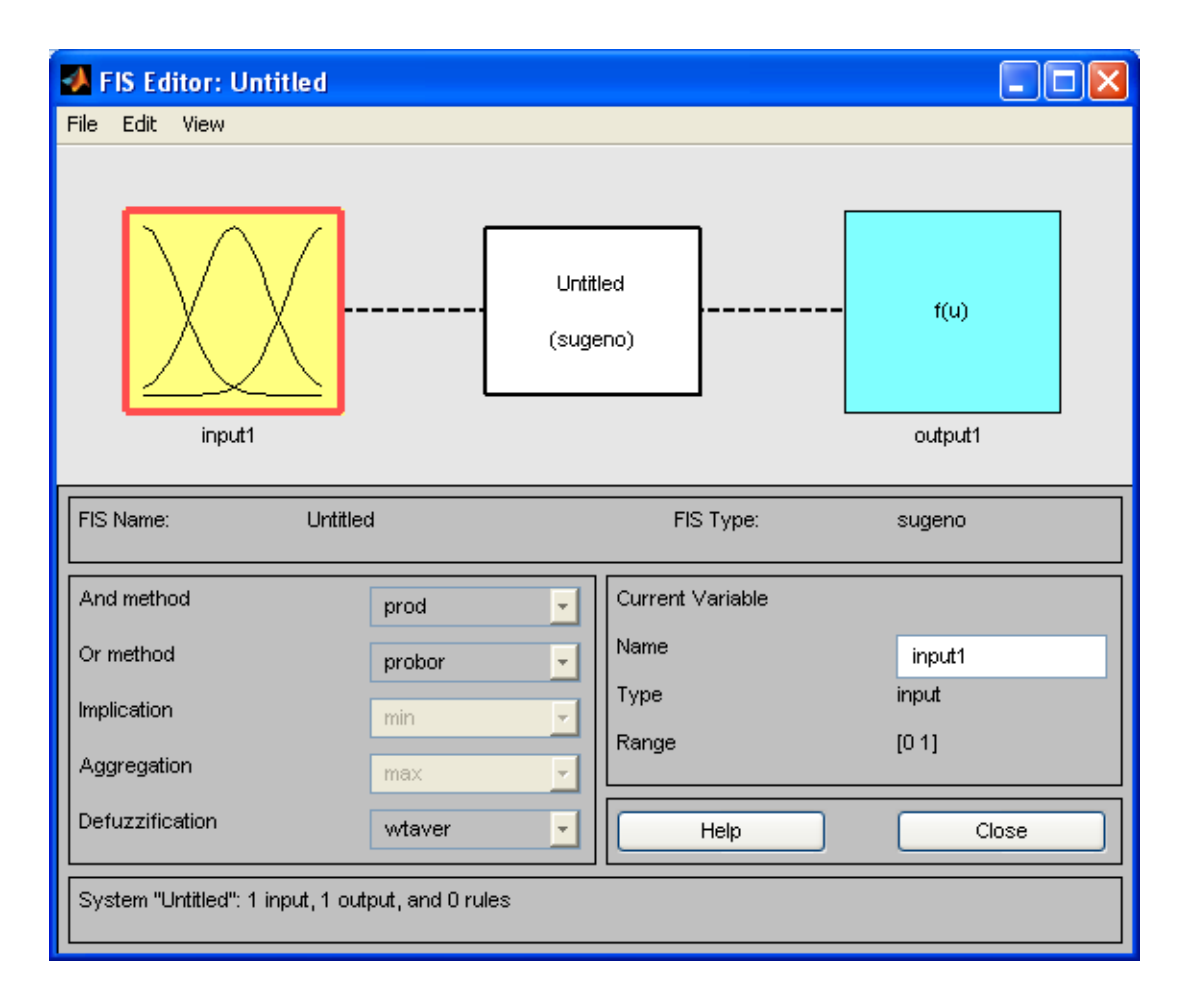

### Konversi FIS Mamdani → FIS Sugeno

>> fisbonus =readfis('fisbonus');
>> sgnfisbonus=mam2sug(fisbonus)

Respon MATLAB: name: 'fisbonus' type: 'sugeno' andMethod: 'min' orMethod: 'max' defuzzMethod: 'wtaver' impMethod: 'min' aggMethod: 'max' input: [1x2 struct] output: [1x1 struct] rule: [1x3 struct]